## Information für unsere Züchter betreffend der Augenuntersuchung auf erbliche Augenkrankheiten

Neu wird die Erfassung von erblichen Augenerkrankungen bei Hunden über eine online Plattform durchgeführt. Ziel ist eine europaweite einheitliche Erfassung von erblichen Augenerkrankungen. Nach erfolgter Augenuntersuchung erhalten Sie ein ECVO-Zertifikat. Dieses Zertifikat wird ab sofort ausschliesslich über einen geschützten Login-Bereich auf der neuen online Plattform erstellt. Als Hundebesitzer/Züchter erhalten Sie das Zertifikat 24 Stunden nach der Untersuchung per email und in Ihrem Benutzerkonto. Voraussetzung ist, dass Sie sich auf der online Plattform registrieren, d.h. ein Benutzer Konto anlegen.

Dies geht folgendermassen:

- 1. Gehen Sie auf folgende Website: <u>https://ecvo.origin.no</u>
- 2. Melden Sie sich für die ECVO Untersuchung an: auf der Website Button «Melden Sie sich für die ECVO Untersuchung an» anklicken
- 3. Land auswählen
- 4. Gehen Sie auf «Neuen Benutzer registrieren» und geben Sie Ihre E-Mail Adresse an
- 5. Sie erhalten einen Link zur Registrierung in Ihrem E-Mail Posteingang. Dort «Confirm and continue» anklicken.
- 6. Passwort eingeben und bestätigen. Das Benutzerkonto ist nun erstellt. Bei einer zukünftigen Anmeldung eines Hundes gehen Sie direkt zu «Login».
- 7. In der Folge geben Sie nun die Daten Ihres Hundes für die geplante Augenuntersuchung ein (ausfüllen eines online Formulars).
- 8. Danach geben Sie die Daten als Besitzer (oder jene des Züchters falls erwünscht) ein. Sie entscheiden, ob diese Daten auf dem ECVO-Zertifikat und/oder für den Rasseclub sichtbar sein sollen oder nicht.
- 9. Den gewünschten Untersucher (Tierarzt) auswählen und auf «Einreichen» klicken. Sie und der von Ihnen gewählte Untersucher erhalten anschliessend den Registrierungscode mit den Angaben Ihres Hundes.
- 10. Für jede weitere Untersuchung melden Sie Ihren Hund oder weitere Hunde über Ihr Benutzerkonto von zu Hause aus an. Sie erhalten einen Registrierungscode. Der von Ihnen ausgewählte Untersucher erhält ebenfalls über diesen Registrierungscode die Daten Ihres Hundes. Anschliessend müssen Sie einen Termin beim Untersucher/Augenarzt bzw. in der jeweiligen Klinik vereinbaren.
- 11. Wenn Sie wünschen, dass die Untersuchungsresultate weiterhin direkt an den SKNH gesendet werden, müssen Sie dies im Login-Bereich so auswählen. Ansonsten müssen Sie das ECVO-Zertifikat selber bei Bedarf dem Rasseclub übermitteln.

Bei Fragen stehe ich Ihnen gerne zur Verfügung: zuko@sknh.ch

## Informations pour nos éleveurs concernant l'examen des yeux pour les maladies oculaires héréditaires

L'enregistrement des maladies oculaires héréditaires chez le chien s'effectue désormais via une plateforme en ligne. L'objectif est un enregistrement uniforme des maladies oculaires héréditaires à l'échelle européenne. Après avoir passé l'examen des yeux, vous recevrez un certificat ECVO. Désormais, ce certificat sera créé uniquement via une zone de connexion protégée sur la nouvelle plateforme en ligne. En tant que propriétaire/éleveur de chiens, vous recevrez le certificat par email et dans votre compte utilisateur 24 heures après l'examen. La condition préalable est que vous vous inscriviez sur la plateforme en ligne, c'est-à-dire que vous créiez un compte utilisateur.

Cela se passe comme ceci :

- 1. Accédez au site web suivant : <u>https://ecvo.origin.no</u>
- 2. Inscrivez-vous pour l'examen ECVO : vous devez cliquer sur le bouton « s'inscrire à l'examen ECVO »
- 3. Choisissez le pays : Suisse
- 4. Cliquez sur le bouton « enregistrer un nouvel utilisateur » et indiquez votre adresse email
- 5. Vous allez recevoir un lien pour l'enregistrement dans votre boîte mail. Cliquez sur « confirm and continue » (confirmer et continuer)
- 6. Saisissez un mot de passe et confirmez-le. Votre compte utilisateur est créé. Si vous enregistrez un chien à l'avenir, rendez-vous directement sur « se connecter ».
- 7. Par la suite, introduisez les données de votre chien pour l'examen oculaire (remplissez le formulaire online).
- Saisissez ensuite les coordonnées du propriétaire (ou de l'éleveur si vous le souhaitez). Vous décidez si ces données doivent être visibles ou non sur le certificat ECVO et/ou pour le club de race.
- 9. Sélectionnez l'examinateur souhaité (vétérinaire) et cliquez sur « soumettre ». Vous et l'examinateur que vous avez choisi recevrez alors le code d'enregistrement avec les coordonnées de votre chien.
- 10. Pour chaque examen complémentaire, enregistrez votre chien ou d'autres chiens via votre compte utilisateur depuis chez vous. Vous recevrez le code d'enregistrement. L'examinateur que vous sélectionnez recevra également les données de votre chien via ce code d'enregistrement. Vous devez ensuite prendre rendez-vous avec l'examinateur ou dans la clinique correspondante.
- 11. Si vous souhaitez que les résultats de l'examen continuent d'être envoyés directement au CSCN, vous devez le sélectionner dans la zone de connexion. Dans le cas contraire, vous devez remettre vous-même le certificat ECVO au club de race si nécessaire.

En cas de questions je reste à votre disposition : <u>zuko@sknh.ch</u>